# Instrucciones para la instalación y la eliminación de los controladores de impresoras PostScript y PCL de Windows, versión 8

Este archivo Léame contiene las instrucciones sobre la instalación del controlador de impresoras Custom PostScript y PCL en sistemas Windows. Los controladores de impresoras Custom PostScript y PCL permiten enviar trabajos en lenguaje PostScript o PCL a la impresora, y habilitar funciones específicas. De esta manera, el usuario podrá imprimir desde aplicaciones estándar del escritorio, como procesadores de texto, gráficos de presentación y software de manipulación de imágenes.

# Instalación de controladores de impresoras Custom PostScript y PCL

Los controladores de impresoras Custom PostScript y PCL se pueden instalar en los siguientes sistemas operativos:

- Windows 7 32 bits/64 bits
- Window Server 2008 32 bits/64 bits
- Windows Vista 32 bits
- Windows Server 2003 32 bits/64 bits
- Windows XP 32 bits/64 bits

Si existe alguna versión anterior del controlador de impresoras instalado en el sistema, bórrela antes de instalar la versión nueva. Si desea obtener más información, consulte Eliminación del controlador de impresoras Custom PostScript o PCL en la página 8.

Durante los procedimientos para instalar los controladores de impresoras Custom PostScript y PCL, se asume que su sistema cuenta con un programa de compresión. Antes de continuar, consulte al administrador de Windows si dispone de los privilegios adecuados para instalar el controlador de impresoras Custom PostScript o PCL.

# Para instalar el controlador de impresoras Custom PostScript o PCL en Windows 7:

- Si existe una versión anterior de este controlador instalada en este equipo, primero vaya a Eliminación del controlador de impresoras Custom PostScript o PCL en la página 8 y luego comience con la instalación.
- 2. Cierre todas las aplicaciones abiertas.
- 3. Desplácese hasta la carpeta en la que ha guardado el archivo .zip.
- Haga doble clic en el archivo PSDW32\_<marca>\_xx\_xx\_<idioma>.zip o en el archivo PCLW32\_<marca>\_>\_xx\_xx\_<idioma>.zip.
   Se muestra una pantalla que muestra el contenido del archivo .zip.
- 5. Extraiga los archivos en una carpeta de la unidad de disco duro.

**NOTA:** si descomprime el archivo en la unidad C:\, los archivos se extraen en la carpeta C:\<marca>\PS\_xx.xx\<idioma> o en la carpeta C:\<marca>\PCL\_xx.xx\<idioma>.

- 6. Cierre el programa de compresión.
- 7. Haga clic en el botón *Inicio* y seleccione *Panel de control*. Se muestra la ventana *Panel de control*.
- 8. Seleccione la opción *Dispositivos e impresoras*. Se muestra la ventana *Dispositivos e impresoras*.
- 9. Haga clic en Agregar una impresora. Se muestra la ventana *Agregar una impresora*.
- 10. Seleccione Agregar una impresora local. Se muestra la ventana Elegir un puerto de impresora.
- 11. Lleve a cabo uno de los siguientes procedimientos:
  - Si existe un puerto TCP/IP disponible para la impresora, realice lo siguiente:
    - a. Seleccione Usar el siguiente puerto.
    - b. En el menú desplegable, seleccione el puerto que se va a utilizar.
    - c. Haga clic en Siguiente.
  - Si no ha creado un puerto TCP/IP para la impresora, realice lo siguiente:
    - a. Seleccione Crear un nuevo puerto.
    - b. En el menú desplegable Tipo, seleccione Puerto TCP/IP estándar.
    - c. Haga clic en Siguiente. Se muestra la ventana Escriba un nombre de host o dirección IP de impresora.
    - d. En el campo Nombre de host o dirección IP, escriba la dirección IP de la impresora.
    - e. Desactive la opción Consultar la impresora y seleccionar automáticamente el controlador de impresora que se debe usar, si es necesario.
    - f. Haga clic en *Siguiente*. Se muestra la ventana *Se requiere información adicional sobre puertos*.
    - g. Haga clic en Personalizar.
    - h. Haga clic en *Configuración*. Se muestra la ventana *Configurar monitor de puertos TCP/IP estándar*.
    - i. En el área Protocolo, seleccione LPR.

- j. En el campo Nombre de cola, escriba predeterminado.
- k. Seleccione Recuento de bytes LPR habilitado.
- I. Haga clic en Aceptar.
- m. En la ventana Se requiere información adicional sobre puertos, haga clic en Siguiente.

Se muestra la ventana Instalar el controlador de impresora.

- 12. Haga clic en *Tengo el disco*. Se muestra la ventana *Instalar desde disco*.
- 13. Haga clic en *Explorar*. Se muestra la ventana *Buscar archivo*.
- 14. Desplácese hasta el directorio donde se extrajeron los archivos y seleccione el archivo .inf para el controlador de impresoras Custom PostScript o PCL.
- 15. Haga clic en *Abrir*. Se muestra nuevamente la ventana *Instalar desde disco*.
- 16. Haga clic en Aceptar. Se muestra nuevamente la ventana Instalar el controlador de impresoras.
- 17. Haga clic en *Siguiente*. Se muestra la ventana *Escriba un nombre de impresora*.

**NOTA:** si se muestra la ventana ¿Qué versión del controlador desea usar?, deténgase y elimine el controlador actual primero. Consulte Eliminación del controlador de impresoras Custom PostScript o PCL en la página 8.

- 18. En el campo *Nombre de impresora*, modifique el nombre del controlador de impresoras, si es necesario.
- Haga clic en Siguiente.
  Se muestra la ventana Seguridad de Windows que confirma que se desea instalar el software del dispositivo.
- 20. Seleccione Siempre confiar en el software de "Eastman Kodak Company".
- 21. Haga clic en *Instalar*. Se muestra la ventana *Compartir impresora*.
- 22. Seleccione No compartir esta impresora.
- Haga clic en Siguiente.
  Se muestra la ventana Se agregó exitosamente la impresora <nombre de impresora>.
- 24. Si está instalando el controlador de impresoras PCL y desea que sea la impresora predeterminada, seleccione *Establecer como impresora predeterminada*.
- 25. Si desea imprimir una página de prueba, haga clic en Imprimir una página de prueba.
- 26. Haga clic en *Finalizar*. El controlador de impresoras Custom PostScript o PCL está listo para poder utilizarse.
- 27. Cierre la ventana Impresoras y dispositivos.
- 28. Si se realizó una actualización de la versión del controlador, reinicie el equipo.

NOTA: no es necesario reiniciar el equipo si el controlador se instala por primera vez.

## Para instalar el controlador de impresoras Custom PostScript o PCL en Windows Vista:

- Si existe una versión anterior de este controlador instalada en este equipo, primero vaya a Eliminación del controlador de impresoras Custom PostScript o PCL en la página 8 y luego comience con la instalación.
- 2. Cierre todas las aplicaciones abiertas.
- 3. Desplácese hasta la carpeta en la que ha guardado el archivo .zip.
- Haga doble clic en el archivo PSDW32\_<marca>\_xx\_xx\_<idioma>.zip o en el archivo PCLW32\_<marca>\_>\_xx\_xx\_<idioma>.zip.
   Se muestra una pantalla que muestra el contenido del archivo .zip.
- 5. Extraiga los archivos en una carpeta de la unidad de disco duro.

**NOTA:** si descomprime el archivo en la unidad C:\, los archivos se extraen en la carpeta C:\<marca>\PS\_xx.xx\<idioma> o en la carpeta C:\<marca>\PCL\_xx.xx\<idioma>.

- 6. Cierre el programa de compresión.
- 7. Haga clic en el botón *Inicio* y seleccione *Panel de control*. Se muestra la ventana *Panel de control*.
- 8. En la lista *Hardware y sonido*, seleccione *Impresora*. Se muestra la ventana *Impresoras*.
- 9. Haga clic en *Agregar una impresora*. Se muestra la ventana *Elija una impresora local o de red*.
- 10. Seleccione Agregar una impresora local. Se muestra la ventana *Elegir un puerto de impresora*.
- 11. Lleve a cabo uno de los siguientes procedimientos:
  - Si existe un puerto TCP/IP disponible para la impresora, realice lo siguiente:
    - a. Seleccione Usar el siguiente puerto.
    - b. En el menú desplegable, seleccione el puerto que se va a utilizar.
    - c. Haga clic en Siguiente.
  - Si no ha creado un puerto TCP/IP para la impresora, realice lo siguiente:
    - a. Seleccione Crear un nuevo puerto.
    - b. En el menú desplegable Tipo de puerto, seleccione Puerto TCP/IP estándar.
    - c. Haga clic en *Siguiente*. Se muestra la ventana *Escriba un nombre de host o dirección IP de impresora*.
    - d. En el campo Nombre de host o dirección IP, escriba la dirección IP de la impresora.
    - e. Desactive la opción Consultar la impresora y seleccionar automáticamente el controlador de impresora que se debe usar, si es necesario.
    - f. Haga clic en Siguiente. Se muestra la ventana Se requiere información adicional sobre puertos.
    - g. Seleccione Personalizar.
    - h. Haga clic en *Configuración*. Se muestra la ventana *Configurar monitor de puertos TCP/IP estándar*.
    - i. En el área Protocolo, seleccione LPR.

- j. En el campo Nombre de cola, escriba predeterminado.
- k. Seleccione Recuento de bytes LPR habilitado.
- I. Haga clic en Aceptar.

Se muestra la ventana Instalar el controlador de impresora.

- 12. Haga clic en *Tengo el disco*. Se muestra la ventana *Instalar desde disco*.
- 13. Haga clic en *Explorar*. Se muestra la ventana *Buscar archivo*.
- 14. Desplácese hasta el directorio donde se extrajeron los archivos y seleccione el archivo .inf para el controlador de impresoras Custom PostScript o PCL.
- 15. Haga clic en *Abrir*. Se muestra nuevamente la ventana *Instalar desde disco*.
- 16. Haga clic en Aceptar. Se muestra nuevamente la ventana Instalar el controlador de impresoras.
- 17. Haga clic en *Siguiente*. Se muestra la ventana *Escriba un nombre de impresora*.

**NOTA:** si se muestra la ventana ¿Qué versión del controlador desea usar?, deténgase y elimine el controlador actual primero. Consulte Eliminación del controlador de impresoras Custom PostScript o PCL en la página 8.

- 18. En el campo *Nombre de impresora*, modifique el nombre del controlador de impresoras, si es necesario.
- 19. Si desea que el controlador de impresoras Custom PostScript o PCL sea la impresora predeterminada, seleccione *Establecer como impresora predeterminada*.
- Haga clic en Siguiente.
  Se muestra la ventana Seguridad de Windows que confirma que se desea instalar el software del dispositivo.
- 21. Seleccione Siempre confiar en el software de "Eastman Kodak Company".
- Haga clic en Instalar.
  Una vez que se instalan los archivos, se muestra la ventana Se agregó exitosamente la impresora <nombre de impresora>.
- 23. Si desea imprimir una página de prueba, haga clic en Imprimir una página de prueba.
- 24. Haga clic en *Finalizar*. El controlador de impresoras Custom PostScript o PCL está listo para poder utilizarse.
- 25. Cierre la ventana Impresoras.
- 26. Cierre la ventana Panel de control.
- 27. Si se realizó una actualización de la versión del controlador, reinicie el equipo.

NOTA: no es necesario reiniciar el equipo si el controlador se instala por primera vez.

# Para instalar el controlador de impresoras Custom PostScript o PCL en Windows 2003 o XP:

- Si existe una versión anterior de este controlador instalada en este equipo, primero vaya a Eliminación del controlador de impresoras Custom PostScript o PCL en la página 8 y luego comience con la instalación.
- 2. Cierre todas las aplicaciones abiertas.
- 3. Desplácese hasta la carpeta en la que ha guardado el archivo .zip.
- Haga doble clic en el archivo PSDW32\_<marca>\_xx\_xx\_<idioma>.zip o en el archivo PCLW32\_<marca>\_>\_xx\_xx\_<idioma>.zip.
   Se muestra una pantalla que muestra el contenido del archivo .zip.
- 5. Extraiga los archivos en una carpeta de la unidad de disco duro.

**NOTA:** si descomprime el archivo en la unidad C:\, los archivos se extraen en la carpeta C:\<marca>\PS\_xx.xx\<idioma> o en la carpeta C:\<marca>\PCL\_xx.xx\<idioma>.

- 6. Cierre el programa de compresión.
- Seleccione Inicio > Configuración > Impresoras y faxes (Windows Server 2003) o Inicio > Impresoras y faxes (Windows XP).
  Se muestra la ventana Impresoras y faxes.
- 8. Haga doble clic en *Agregar impresora*. Se muestra la ventana *Bienvenido al asistente para agregar impresoras*.
- 9. Haga clic en *Siguiente*. Se muestra la ventana *Impresora local o de red*.
- 10. Seleccione Impresora local conectada a este equipo.
- 11. Desactive la opción *Detectar e instalar automáticamente mi impresora Plug and Play*, si es necesario.
- 12. Haga clic en Siguiente. Se muestra la ventana Seleccionar un puerto de impresora.
- 13. Lleve a cabo uno de los siguientes procedimientos:
  - Si existe un puerto TCP/IP disponible para la impresora, realice lo siguiente:
    - a. Seleccione Usar el siguiente puerto.
    - b. En el menú desplegable, seleccione el puerto que se va a utilizar.
    - c. Haga clic en Siguiente.
  - Si no ha creado un puerto TCP/IP para la impresora, realice lo siguiente:
    - a. Seleccione Crear un nuevo puerto.
    - b. En el menú desplegable Tipo de puerto, seleccione Puerto TCP/IP estándar.
    - c. Haga clic en Siguiente.
      Se muestra la ventana Bienvenido al asistente para agregar el puerto de impresora estándar TCP/IP.
    - d. Haga clic en *Siguiente*. Se muestra la ventana *Agregar puerto*.
    - e. En el campo *Nombre de impresora o dirección IP*, escriba la dirección IP de la impresora.

- f. Haga clic en Siguiente. Se muestra la ventana Se requiere información adicional sobre puertos.
- g. Seleccione Personalizar.
- h. Haga clic en *Configuración*. Se muestra la ventana *Configurar monitor de puertos TCP/IP estándar*.
- i. En el área Protocolo, seleccione LPR.
- j. En el campo Nombre de cola, escriba predeterminado.
- k. Seleccione Recuento de bytes LPR habilitado.
- I. Haga clic en Aceptar.
- m. En la ventana Se requiere información adicional sobre puertos, haga clic en Siguiente. Se muestra la ventana Finalización del Asistente para agregar puerto de impresora estándar TCP/IP.
- n. Haga clic en *Finalizar*.

Aparecerá la ventana Instalar el software de impresora.

- 14. Haga clic en *Tengo el disco*. Se muestra la ventana *Instalar desde disco*.
- 15. Haga clic en *Explorar*. Se muestra la ventana *Buscar archivo*.
- 16. Desplácese hasta el directorio donde se extrajeron los archivos y seleccione el archivo .inf para el controlador de impresoras Custom PostScript o PCL.
- 17. Haga clic en *Abrir*. Se muestra nuevamente la ventana *Instalar desde disco*.
- 18. Haga clic en Aceptar. Se muestra nuevamente la ventana Instalar el software de impresora.
- 19. Haga clic en *Siguiente*. Se muestra la ventana *Dar un nombre a su impresora*.

**NOTA:** si se muestra la ventana *Usar el controlador existente*, deténgase y elimine el controlador existente primero. Consulte Eliminación del controlador de impresoras Custom PostScript o PCL en la página 8.

- 20. En el campo *Nombre de impresora*, modifique el nombre del controlador de impresoras, si es necesario.
- 21. Lleve a cabo uno de los siguientes procedimientos:
  - Si desea que el controlador de impresoras Custom PostScript o PCL sea la impresora predeterminada, seleccione Sí.
  - Si no desea que el controlador de impresoras Custom PostScript o PCL sea la impresora predeterminada, seleccione No.
- 22. Haga clic en *Siguiente*. Se muestra la ventana *Compartir impresora*.
- 23. Seleccione No compartir esta impresora.
- 24. Haga clic en Siguiente. Se muestra la ventana Imprimir página de prueba.
- 25. Lleve a cabo uno de los siguientes procedimientos:
  - Si desea imprimir una página de prueba, seleccione Sí.

• Si no desea imprimir una página de prueba, seleccione No.

26. Haga clic en *Siguiente*. Se muestra la ventana *Finalización del Asistente para agregar impresoras*.

27. Haga clic en *Finalizar*.

Se muestra el mensaje *Instalación de hardware* que confirma que desea continuar instalando el software del dispositivo.

**NOTA:** para verificar que el controlador esté firmado, desplácese hasta el directorio en donde se extrajeron los archivos en el disco duro. Haga clic con el botón secundario en el archivo .cat y seleccione *Propiedades*. Haga clic en la ficha *Firma digital* para ver la información que indica que el controlador está firmado.

- 28. Haga clic en *Continuar de todos modos.* El controlador de impresoras Custom PostScript o PCL está listo para poder utilizarse.
- 29. Cierre la ventana Impresoras y faxes.
- 30. Si se realizó una actualización de la versión del controlador, reinicie el equipo.

NOTA: no es necesario reiniciar el equipo si el controlador se instala por primera vez.

### Eliminación del controlador de impresoras Custom PostScript o PCL

Para eliminar completamente el controlador de impresoras, es necesario eliminar todas las impresoras que utilicen el controlador y, a continuación, el controlador en sí.

### Para eliminar el controlador de impresoras Custom PostScript o PLC en Windows 7:

- 1. Haga clic en el botón *Inicio* y seleccione *Panel de control*. Se muestra la ventana *Panel de control*.
- 2. Seleccione *Herramientas administrativas*. Se muestra la ventana Herramientas administrativas.
- 3. Haga doble clic en Administración de impresión. Se muestra la ventana Administración de impresión.
- 4. Expanda la carpeta Filtros personalizados, si es necesario.
- 5. Seleccione la carpeta Todas las impresoras.
- 6. Haga clic con el botón secundario en el controlador de impresoras y seleccione la opción *Eliminar*. Se muestra el mensaje *Administración de impresión* para confirmar que desea eliminar la impresora.
- 7. Haga clic en Sí.
- 8. Seleccione la carpeta Todos los controladores.
- Haga clic con el botón secundario en el controlador de impresoras y seleccione la opción Quitar paquete de controladores.
   Se muestra el mensaje Administración de impresión para confirmar que desea eliminar el controlador.
- 10. Haga clic en Eliminar.
- 11. Haga clic en Aceptar.

Si aparece el mensaje *Propiedades del servidor de impresión* e indica que el controlador de impresoras se encuentra en uso, haga clic en *Aceptar*, reinicie el equipo y repita este procedimiento.

12. Cierre la ventana Administración de impresión.

- 13. Cierre la ventana Herramientas administrativas.
- 14. Cierre la ventana Panel de control.
- 15. Reinicie el equipo si es necesario.

#### Para eliminar el controlador de impresoras Custom PostScript o PLC en Windows Vista:

- 1. Haga clic en el botón *Inicio* y seleccione *Panel de control*. Se muestra la ventana *Panel de control*.
- 2. En la lista *Hardware y sonido*, seleccione *Impresora*. Se muestra la ventana *Impresoras*.
- 3. Lleve a cabo uno de los siguientes procedimientos:
  - Haga clic con el botón derecho en el controlador de impresoras Customer PostScript o PCL que desee eliminar, y seleccione *Eliminar*.
  - Haga clic con el botón derecho en el controlador de impresoras Customer PostScript o PCL que desee eliminar, y presione la tecla [SUPR].

Se muestra el mensaje Impresoras para confirmar que desea eliminar la impresora.

- 4. Haga clic en Sí.
- 5. En la lista *Carpetas* en el panel izquierdo de la ventana *Impresoras*, haga clic con el botón secundario en *Impresoras* y seleccione *Ejecutar como administrador > Propiedades del servidor*. Se muestra la ventana *Propiedades del servidor de impresión*.
- 6. Seleccione la ficha Controladores.
- 7. Seleccione el controlador de impresoras que se eliminará.
- 8. Haga clic en *Eliminar*. Se muestra la ventana *Quitar el controlador y el paquete*.
- 9. Seleccione Quitar el controlador y el paquete de controladores.
- 10. Haga clic en Aceptar.

Se muestra el mensaje *Propiedades del servidor de impresión* para confirmar que desea eliminar el controlador de impresoras.

#### 11. Haga clic en Sí. Se muestra la ventana Quitar el paquete de controladores.

**NOTA:** si se muestra el mensaje *Propiedades del servidor de impresión* para indicar que el controlador de impresoras se encuentra en uso, haga clic en *Aceptar*, reinicie el equipo y repita este procedimiento.

- 12. Haga clic en Eliminar.
- 13. Haga clic en Aceptar.
- 14. Haga clic en Cerrar para cerrar la ventana Propiedades del servidor de impresión.
- 15. Cierre la ventana Impresoras.
- 16. Cierre la ventana Panel de control.
- 17. Reinicie el equipo si es necesario.

# Para eliminar el controlador de impresoras Custom PostScript o PCL en Windows 2003 o XP:

- Seleccione Inicio > Configuración > Impresoras y faxes (Windows Server 2003) o Inicio > Impresoras y faxes (Windows XP).
  Se muestra la ventana Impresoras y faxes.
- 2. Lleve a cabo uno de los siguientes procedimientos:
  - Haga clic con el botón derecho en el controlador de impresoras Custom PostScript o PCL que desee eliminar, y seleccione *Eliminar*.
  - Seleccione el controlador de impresoras Custom PostScript o PCL que desee eliminar y pulse [Supr].

Se muestra el mensaje *Impresoras* para confirmar que desea eliminar la impresora.

- 3. Haga clic en Sí.
- 4. Seleccione la opción Archivo > Propiedades del servidor. Se muestra la ventana Propiedades del servidor de impresión.
- 5. Seleccione la ficha Controladores.
- 6. Seleccione el controlador de impresoras que se eliminará.
- Haga clic en *Eliminar*. Se muestra el mensaje *Propiedades del servidor de impresión* para confirmar que desea eliminar el controlador de impresoras.
- 8. Haga clic en Sí.

**NOTA:** si se muestra el mensaje *Propiedades del servidor de impresión* para indicar que el controlador de impresoras se encuentra en uso, haga clic en *Aceptar*, reinicie el equipo y repita este procedimiento a partir del paso 4.

- 9. Haga clic en Cerrar para cerrar la ventana Propiedades del servidor de impresión.
- 10. Cierre la ventana Impresoras y faxes.
- 11. Reinicie el equipo si es necesario.